## Scratch: Polygon Robot

Objective: This program will draw different designs based on changing variables such as number of sides, arc, radius, pen color, pen width,

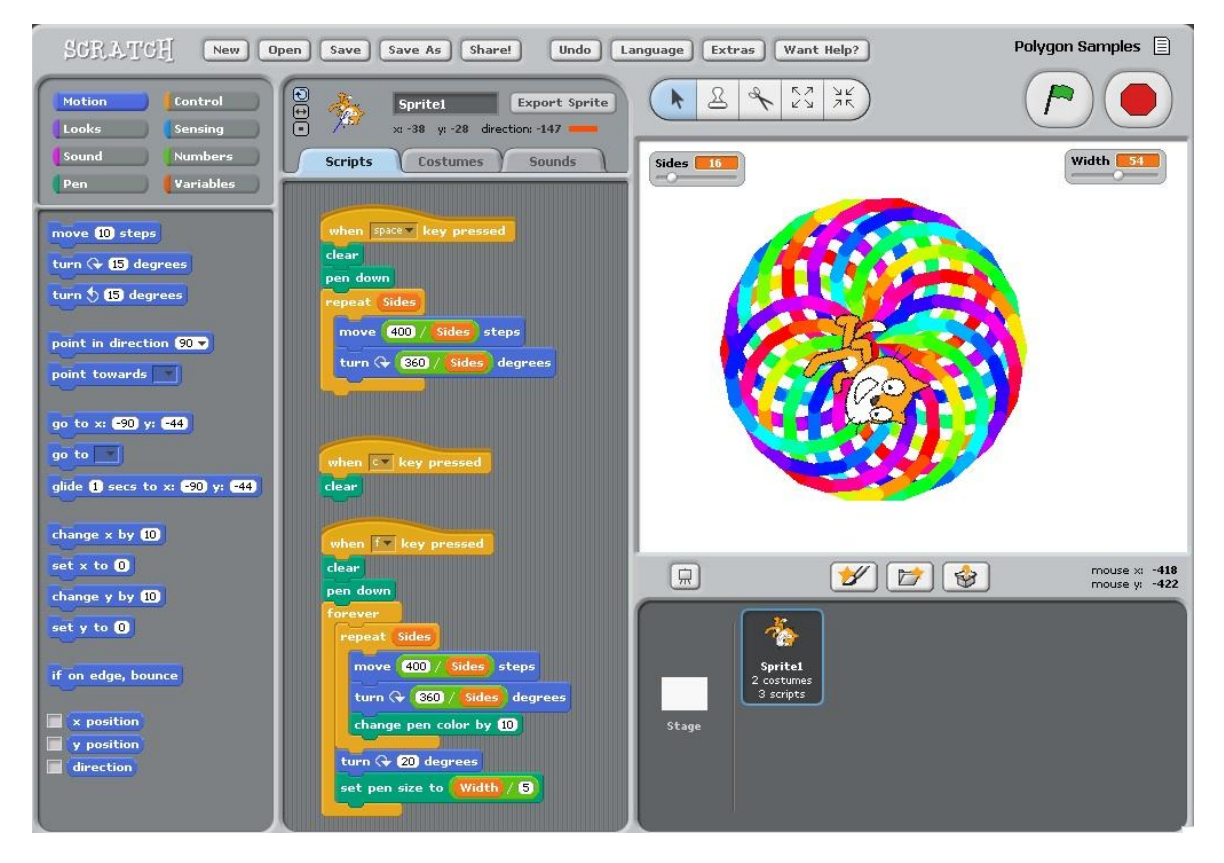

- 1. Open Scratch and Make Basic Draw-a-Square Script:
  - a. Click Scratch Icon 1 time.
  - b. Keep the Cat. Add the following Scripts to draw a square

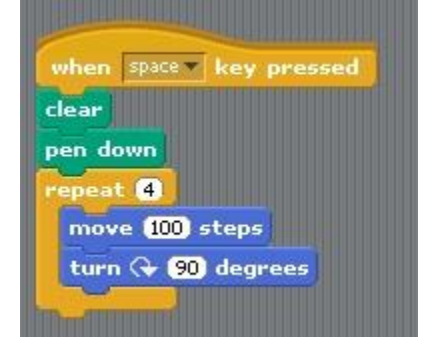

## 2. Change Square Script into Polygon Creator:

- a. Click on the Variables Tab.
- b. Click "Make a Variable"
- c. Type "Sides" into the Dialog Box and Click "OK"
- d. Double Click the "Sides" box on the world to make a Slider. Set Slider to 6

| ?                                                 | Sides 6 |
|---------------------------------------------------|---------|
| /ariable name?                                    |         |
| Sides                                             |         |
| I For all sprites $\bigcirc$ For this sprite only |         |
| OK Cancel                                         |         |

e. Drag the following Blocks into the Scripts Pane. (The green division is found under "Numbers")

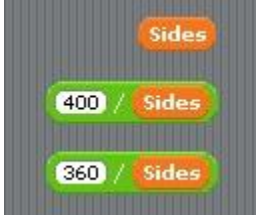

f. Put these blocks into the Square Script

| w   | hen space key pressed       |
|-----|-----------------------------|
| cle | ar                          |
| pe  | n down                      |
| re  | peat Sides                  |
| -   | move 400 / Sides steps      |
|     | turn ( 360 / Sides) degrees |
|     |                             |

g. Press the space bar. The Cat should draw a hexagon. Slide the slider up and down to create different Polygons.

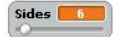

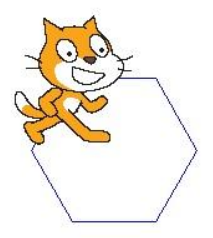

## 3. Make the Flower Creator Script:

- a. Click on Variables and Make a Variable called "Width."
- b. Make the following Script below the Square Script

| wh<br>le | en fv key pressed         |
|----------|---------------------------|
| er       | down                      |
| or       | ever                      |
| 1        | epeat Sides               |
|          | move 400 / Sides steps    |
|          | turn 🕀 🔀 / Sides) degrees |
|          | change pen color by 10    |
| t        | urn 🕀 20 degrees          |
| 5        | et pen size to Width / 5  |

c. Click the "f" key and your Cat should make some interesting designs. Click the Stop Sign to stop the Cat

## 4. Add More Variables

a. Go to the Variables Tab and add the following variables

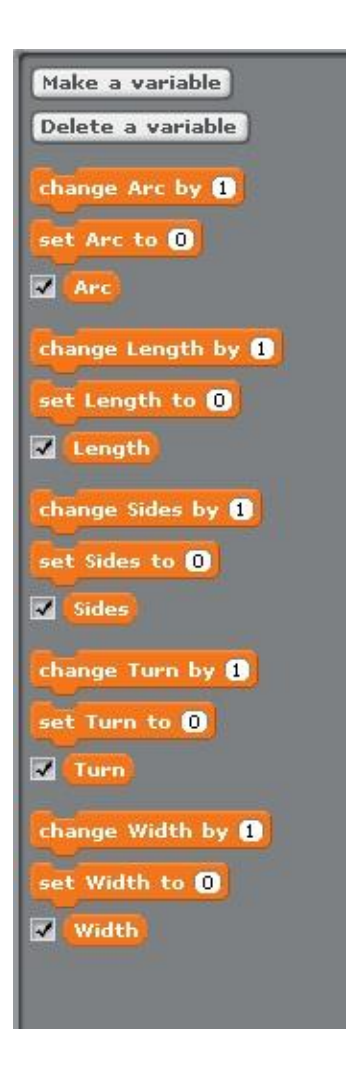

b. Change the Flower Script to look like this

| whe        | en fr key pressed                |
|------------|----------------------------------|
| pen<br>for | down                             |
| **         | epeat Sides * 25 / Arc           |
|            | move (10 * Length / Sides) steps |
|            | turn 🕀 🔀 / Sides) degrees        |
|            | change pen color by 10           |
| tu         | urn 🕀 (Turn) degrees             |
| 56         | et pen size to (Width)/5)        |

c. Double Click all the Variables so they have sliders. Make some designs